# 解決EPNM 5.X中的「無法到達庫存流程」問題

# 目錄

<u>簡介</u> <u>必要條件</u> <u>累明 開 照 (CLI方法</u> GUI方法

# 簡介

本檔案將說明解析 "Unable to Reach Inventory Process" 進化版可程式化網路管理員(EPNM)5.X出錯。

# 必要條件

### 需求

思科建議您瞭解以下主題:

- EPNM
- •如何通過外殼訪問連線到EPNM應用伺服器GUI和CLI

#### 採用元件

本檔案中的資訊是根據軟體版本5.x的EPNM。

本文中的資訊是根據特定實驗室環境內的裝置所建立。文中使用到的所有裝置皆從已清除(預設))的組態來啟動。如果您的網路運作中,請確保您瞭解任何指令可能造成的影響。

# 問題

無法使用彈出消息在EPNM中新增新裝置 "Unable to Reach Inventory Process" 在EPNM 5.X應用程式中。

# 解決方案

#### **CLI方法**

僅從EPNM應用伺服器CLI重新啟動資產發現過程將有助於快速解決問題。

用於禁用和啟用資產發現過程的命令包括:

#### ade # /opt/CSCOlumos/bin/epnmlcm.sh status

| NAME                        | ENABLED  | STATUS     | STATUS TIME         |
|-----------------------------|----------|------------|---------------------|
| service-discovery-process   | true     | REACHABLE  | 2022-01-28 16:07:49 |
| inventory-discovery-process | true     | REACHABLE  | 2022-01-28 16:25:57 |
| epnm-mcn                    | true     | REACHABLE  | 2022-01-28 16:03:49 |
| 由於問題出在資產發現過程中,              | 需要單獨禁用該济 | ҟ程,然後使用以下↑ | 命令啟用該流程:            |

ade#/opt/CSCOlumos/bin/epnlcm.sh disable inventory-discovery-process ade#/opt/CSCOlumos/bin/epnlcm.sh enable inventory-discovery-process

#### GUI方法

僅從EPNM應用伺服器GUI重新啟動資產發現過程即可快速解決問題。

步驟1.導航到NCS Diagnostics網頁 — https://<*EPNM Application Server IP Address*>/webacs/ncsDiag.do並選擇 **Process LCM**.

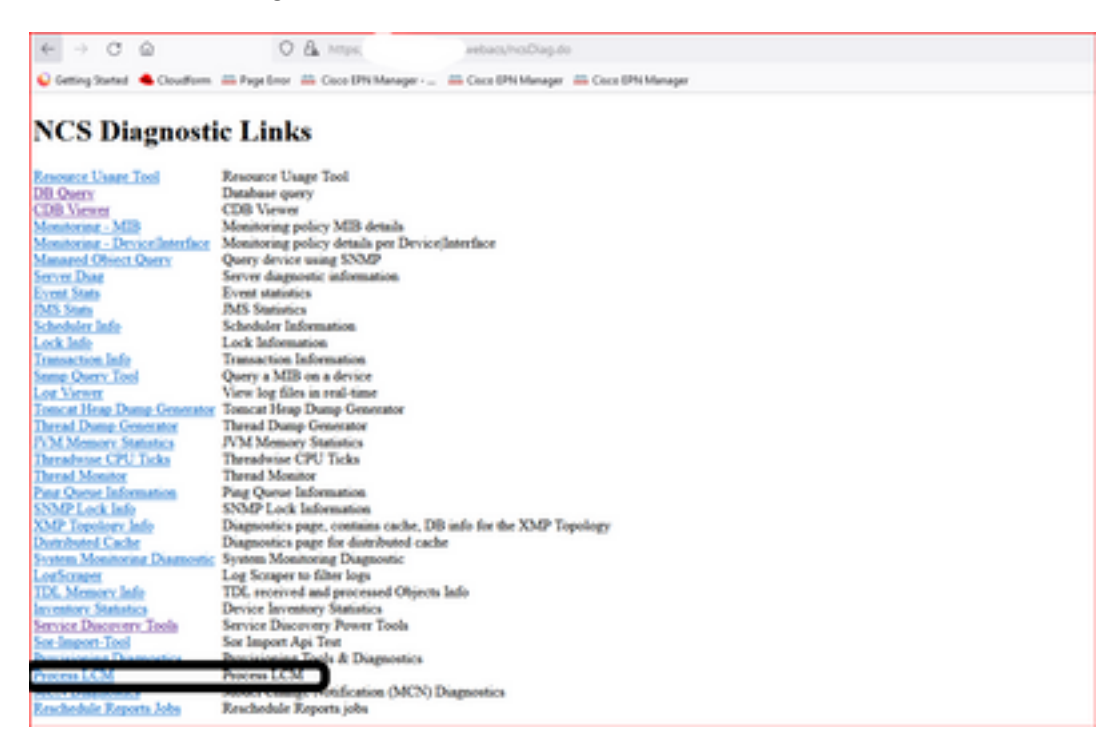

其 Process LCM 網頁開啟,如下圖所示:

| dada   DNN-LON |             |              |                           |                                                                                                |                        |             |          |           |          |
|----------------|-------------|--------------|---------------------------|------------------------------------------------------------------------------------------------|------------------------|-------------|----------|-----------|----------|
|                |             |              |                           | Pr                                                                                             | ocess List             |             |          |           |          |
|                | And Process |              | _ (                       | ▲ LDV 21 is in read-only mode, you can analysis with operations in topon-icm properties' file. |                        |             |          |           |          |
|                |             | 0            | Name                      | Created Time                                                                                   | Status Time            | Status      | External | StartStep |          |
|                |             | 1            | epres-mon                 | 12/28/2822, 5-26-42 PM                                                                         | 12/28/2925, 4:45:34 PR | Reachable W |          | 204       | Desite 1 |
|                | 1.1         | 2            | service-discovery process | 12/28/2825, 5:26:45 PM                                                                         | 12/28/2825, 4:49:42 PM | Reachable W |          | Step      |          |
|                | Ē           | н            | mentory-decovery-process  | 10/29/2012, 5:26:41 PR                                                                         | 1/14/1912, 1140-04 PR  | Reachable W |          | 24        |          |
|                |             | tal a tala p |                           |                                                                                                |                        |             |          | _         |          |

步驟2.按一下 Stop 以停止資產發現過程。一旦進程停止, Start 按鈕變為活動狀態。然後按一下 Start 以啟動資產發現過程。

**附註**:其 **stop** 除非將標誌lcm.rest.operation.write設定為 **yes** 在/opt/CSCOlumos/conf/epnm-lcm.properties檔案中。為了使更改生效,必須重新啟動應用程式。

#### 關於此翻譯

思科已使用電腦和人工技術翻譯本文件,讓全世界的使用者能夠以自己的語言理解支援內容。請注 意,即使是最佳機器翻譯,也不如專業譯者翻譯的內容準確。Cisco Systems, Inc. 對這些翻譯的準 確度概不負責,並建議一律查看原始英文文件(提供連結)。